## Acceso VPN desde Iphone/Ipad

- 1.- Descargar desde la App Store la aplicación gratuita AnyConnect.
- 2.- Ejecutamos la aplicación y nos aparece la siguiente pantalla:

| mmovistar 3G       | 11:24              | _                   | 0 \$ 📰 |
|--------------------|--------------------|---------------------|--------|
| uluih A<br>cisco s | AnyCor<br>Secure M | nnect<br>obility Cl | ient   |
| AnyConnect         | VPN                |                     | 0      |
| Status             |                    | Discon              | nected |
| Choose a conn      | ection             |                     |        |
| Add VPN            | Connec             | tion                | >      |
|                    |                    |                     |        |
|                    |                    |                     |        |
|                    |                    |                     |        |
|                    |                    |                     |        |
|                    |                    |                     |        |
|                    | ~                  |                     | 6      |
| Home               | Statistics         |                     | About  |

3.- Añadimos una nueva conexión indicando un nombre descriptivo para la misma y el servidor **vpn.umh.es** 

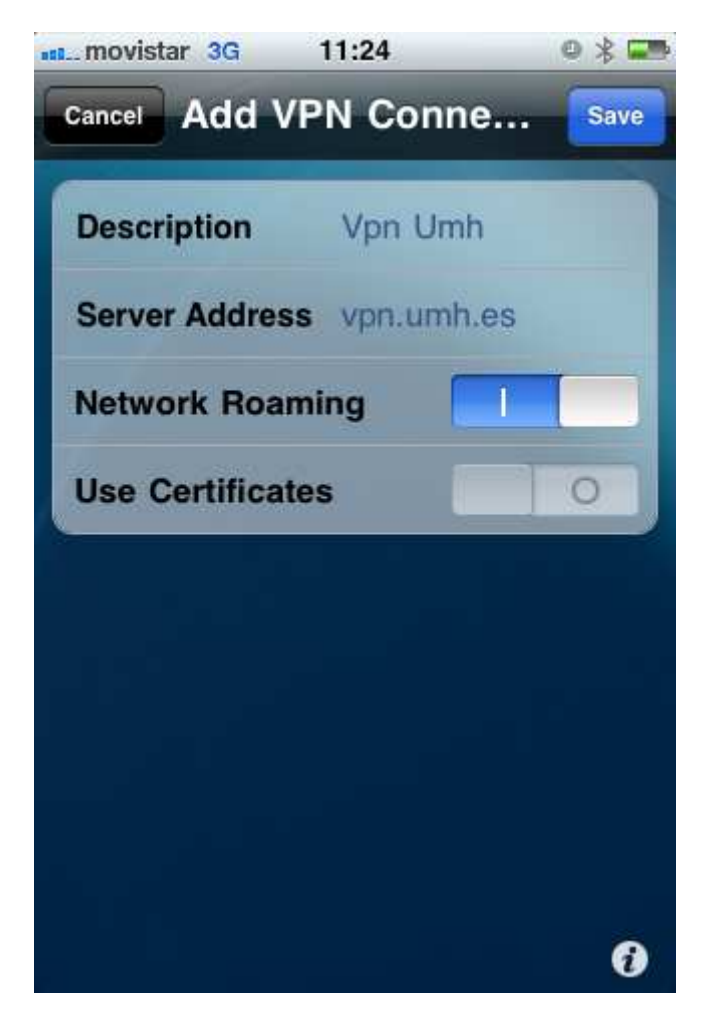

4.- Activamos AnyConnect VPN en la pantalla principal y nos aparecerá otra ventana preguntándonos sobre nuestras credenciales.

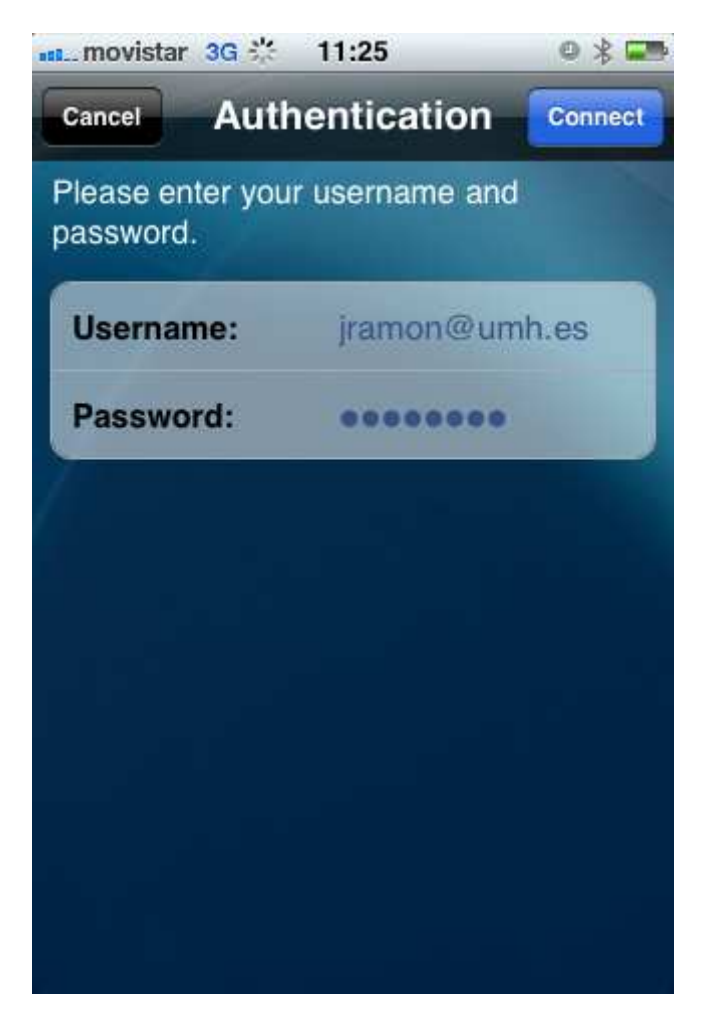

5.- Una vez validado nuestro usuario y password, la conexión vpn estará establecida:

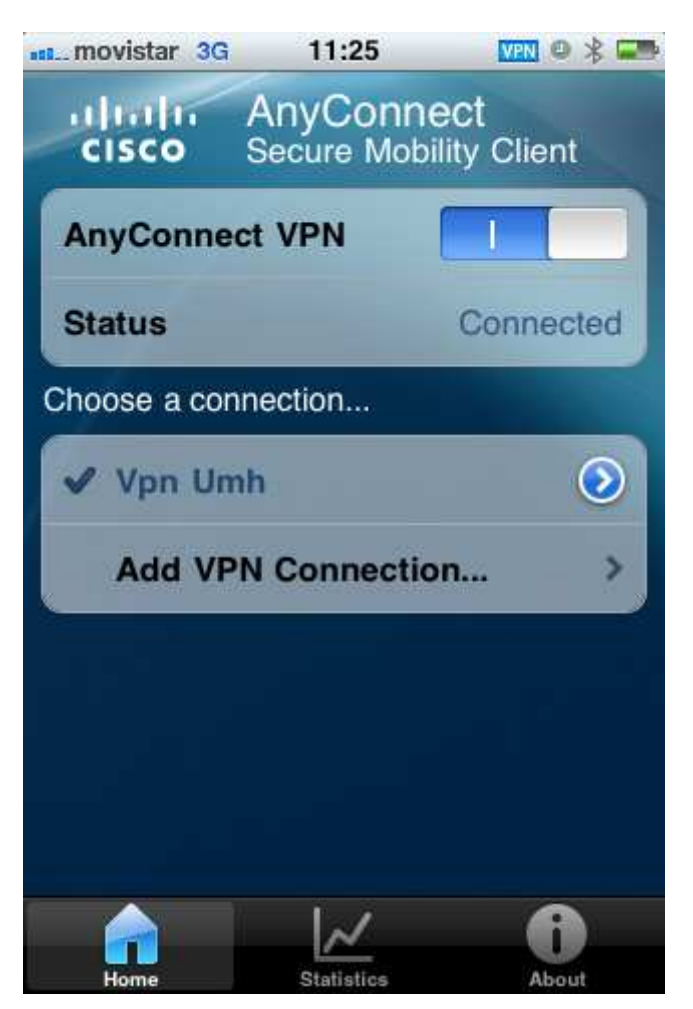